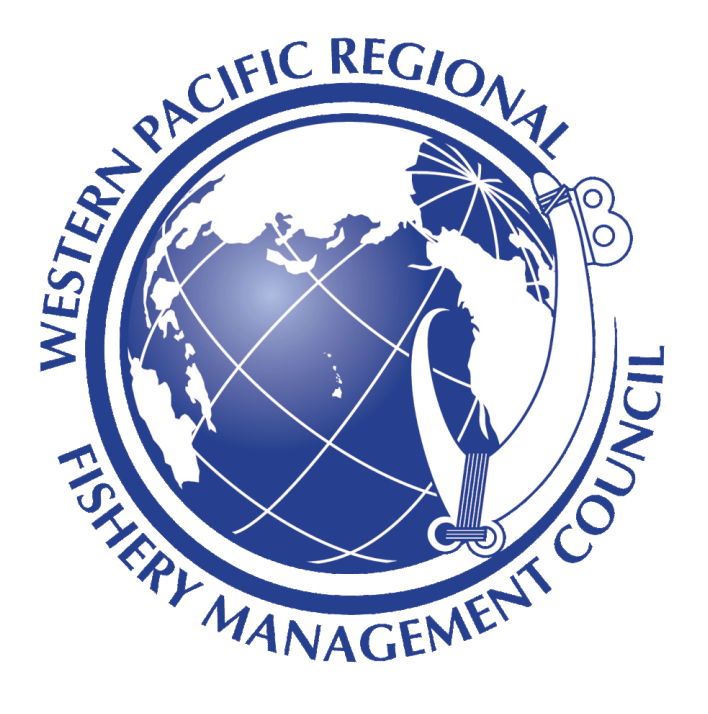

Bottomfish User Guide for Administrators

April 1, 2020

Western Pacific Regional Fishery Management Council | Bottomfish User Guide for Administrators | April 1, 2020

### Contents

Bottomfish Navigate to the application

<u>Using Bottomfish</u>

Fishing Reports

Vendor Reports

<u>Accounts</u>

<u>Administrators</u>

<u>GeoJSON Data</u>

# Summary of Bottomfish Admin

Bottomfish is a commercial bottomfish reporting and management platform for fisherman and resource managers. Fishers can use the platform to easily and accurately document their fishing trips and log their catch information.

The Admin App component of this suite provides views of submitted reports from both Fisher and Vendor users, as well as providing an interface to control the access of both Fisher and Vendor Users.

## Navigate to the application

• On an Internet-connected device, navigate to the application URL, https://logitreportit.org

# Using Bottomfish

### **Fishing Reports**

- Upon login, the first page the admin will see displays the fishing report table, which shows the latest submitted reports in descending order.
- Toggles above every column provide sorting by date, name or number.
- A higher level toggle at the top left called "All Reports" allows admin to choose to view a subset of the reports by status.

Account Settings Sign Out

#### **Fishing Reports**

Download Report Data (.csv)

Ŧ

All Reports

#### 1--50 of 147 < >

| Date Received 🖨   | Name 🌩            | License Number $\frac{a}{\psi}$ | Report ÷ | Status 🌻 |
|-------------------|-------------------|---------------------------------|----------|----------|
| February 27, 2020 | AaFisher AaFisher | AaFisher                        | 155      | Pending  |
| February 24, 2020 | Beth Lumsden      | PIFSC1                          | 152      | Pending  |
| February 14, 2020 | Felipe Carvalho   | PIFSC4                          | 149      | Pending  |
| February 10, 2020 | AaFisher AaFisher | AaFisher                        | 143      | Pending  |
| February 07, 2020 | Frances Tong      | PIFSC5                          | 139      | Pending  |
| February 04, 2020 | AaFisher AaFisher | AaFisher                        | 137      | Pending  |

• Click on a row to open a detailed view of that report.

| I REDUIT TO ALL DEDUITS                                                                                                    |                                                                        |                                                         |                                                        |                        |                                                           |
|----------------------------------------------------------------------------------------------------|------------------------------------------------------------------------|---------------------------------------------------------|--------------------------------------------------------|------------------------|-----------------------------------------------------------|
| Fishing Report                                                                                                    |                                                                        |                                                         |                                                        |                        | Dow                                                       |
| Date Received<br>February 27, 2020                                                                                                    | Name<br>AaFisher AaFisher                                              | Fisher License Number<br>AaFisher                       | Report Number<br>155                                   |                        |                                                           |
| Trip Information                                                                                                    | n                                                                      |                                                         |                                                        |                        |                                                           |
| Departed<br>February 27, 2020<br>CNMI - Smiling Cove                                                                                                    | Returned<br>February<br>CNMI - Si                                      | 27, 2020<br>ugar Dock                                   |                                                        |                        |                                                           |
| Vessel Registration Numbe<br>AaFisher's vessel license                                                                                                    | er<br>e number                                                         |                                                         |                                                        |                        |                                                           |
| Charter Trip<br>No                                                                                                    |                                                                        |                                                         |                                                        |                        |                                                           |
| Crew Informatio                                                                                                    | on                                                                     |                                                         |                                                        |                        |                                                           |
| Count                                                                                                    | Name                                                                   |                                                         |                                                        | Fishing License Number |                                                           |
| 1                                                                                                    | AaFisher AaFi                                                          | isher                                                   |                                                        | AaFisher               |                                                           |
| Fishing Event I                                                                                                    | nformation                                                             |                                                         |                                                        |                        |                                                           |
| +                                                                                                    |                                                                        |                                                         |                                                        |                        |                                                           |
| san jose<br>Species                                                                                                    |                                                                        | Total Count                                             | Total                                                  | I Pounds               | Fish Status                                               |
| species<br>Blue Lined Ginda                                                                                                    | ai                                                                     | Total Count<br>5                                        | Total<br>15                                            | l Pounds               | Fish Status<br>Kept                                       |
| Species<br>Blue Lined Ginda<br>Method of Fishing<br>Bottomfishing<br>Area fished<br>~14* 43* 02.2867*, 14                                                                                                    | ai<br>Number of Gears<br>4<br>6° 01' 47.0729'                          | Total Count<br>5<br>Target Species<br>Ehu (red Snapper) | Total<br>15<br>Fishing Hours<br>1                      | l Pounds               | Fish Status<br>Kept                                       |
| Species<br>Species<br>Blue Lined Ginda<br>Method of Fishing<br>Bottomfishing<br>Area fished<br>-14* 43' 02.2867", 144<br>Joid<br>+<br>-                                                                                                    | ai<br>Number of Gears<br>4<br>6° 01' 47.0729''                         | Total Count<br>5<br>Target Species<br>Ehu (red Snapper) | Total<br>15<br>Fishing Hours<br>1                      | l Pounds               | Fish Status<br>Kept                                       |
| Species<br>Blue Lined Ginda<br>Method of Fishing<br>Bottomfishing<br>Area fished<br>~14' 43' 02.2867'', 14'                                                                                                    | ai<br>Number of Gears<br>4<br>6° 01' 47.0729'<br>Total C               | Total Count<br>5<br>Target Species<br>Ehu (red Snapper) | Total<br>15<br>1<br>1<br>Total Pounds                  | I Pounds               | Fish Status<br>Kept                                       |
| species<br>Blue Lined Ginda<br>Method of Fishing<br>Bottomfishing<br>Area fished<br>~14* 43* 02.2867*, 14<br>0<br>+<br>-<br>-                                                                                                    | ai Number of Gears 4 6° 01' 47.0729' Total C 2                         | Total Count<br>5<br>Target Species<br>Ehu (red Snapper) | Total<br>Fishing Hours<br>1<br>Total Pounds            | I Pounds               | Fish Status         Kept         Fish Status         Kept |
| Species<br>Blue Lined Ginda<br>Method of Fishing<br>Bottomlishing<br>Area fished<br>~14* 43*02.2867*, 14<br>0<br>+<br>-<br>Species<br>Unknown                                                                                                    | ai Number of Gears 4 6° 01' 47.0729' Total C 2                         | Total Count<br>5<br>Target Species<br>Ehu (red Snapper) | Total<br>15<br>Fishing Hours<br>1<br>Total Pounds<br>5 | I Pounds               | Fish Status Kept Fish Status Kept Kept                    |
| Species<br>Blue Lined Ginda<br>Method of Fishing<br>Bottomfishing<br>Area fished<br>-14' 43' 02.2867', 14'<br>04<br>-14' 43' 02.2867', 14'<br>04<br>-14' 43' 02.2867', 14'<br>04<br>-14' 43' 02.2867', 14'<br>04<br>-14' 43' 02.2867', 14'<br>04<br>-14' 43' 02.2867', 14'<br>04<br>-14' 43' 02.2867', 14'<br>04<br>-14' 43' 02.2867', 14'<br>04<br>-14' 43' 02.2867', 14'<br>04<br>-14' 43' 02.2867', 14'<br>04'<br>-14' 43' 02.2867', 14'<br>04'<br>-14' 43' 02.2867', 14'<br>04'<br>-14' 43' 02.2867', 14'<br>04'<br>-14' 43' 02.2867', 14'<br>04'<br>-14' 43' 02.2867', 14'<br>04'<br>-14' 43' 02.2867', 14'<br>04'<br>-14' 43' 02.2867', 14'<br>04'<br>-14' 43' 02.2867', 14'<br>04'<br>-14' 43' 02.2867', 14'<br>04'<br>-14' 43' 02.2867', 14'<br>04'<br>-14' 43' 02.2867', 14'<br>04'<br>-14' 43' 02.2867', 14'<br>04'<br>-14' 43' 02' 2867', 14'<br>04'<br>-14' 43' 02' 2867', 14'<br>04'<br>-14' 43' 02' 2867', 14'<br>04'<br>-14' 43' 02' 2867', 14'<br>04'<br>-14' 43' 02' 2867', 14'<br>04'<br>-14' 43' 02' 2867', 14'<br>04'<br>-14' 43' 02' 2867', 14'<br>04'<br>-14' 43' 02' 2867', 14'<br>04'<br>-14' 43' 02' 2867', 14'<br>04'<br>-14' 43' 02' 2867', 14'<br>05'<br>05'<br>05'<br>05'<br>05'<br>05'<br>05'<br>05'<br>05'<br>05 | ai<br>Number of Gears<br>4<br>6° 01' 47.0729'<br>Total C<br>2<br>ected | Total Count 5 Target Species Ehu (red Snapper) Count    | Total<br>15<br>1<br>Total Pounds<br>5                  | I Pounds               | Fish Status         Kept         Fish Status         Kept |

- Within the detailed view, admin can choose to download that specific report, Accept or Reject the report.
  - If rejecting the report, the admin must provide a reason for rejecting the report. The fisher user will be able to see the reason for the report being rejected. If they choose to remediate their report, they can create a new report based on the rejected reason and re-submit it.
- Reports in csv format can be downloaded by clicking on the Download link.

### Vendor Reports

- Click on the Vendor tab to see a table view of all submitted vendor reports.
- Toggles above every column provide sorting by date, name or number.
- A higher level toggle at the top left called "All Reports" allows admin to choose to view a subset of the reports by status.
- Click on a row to view a detailed view of that report.

| Fishing Reports                    | Vendor Reports A                       | ccounts Administrators Ge              | eoJSON Data                       |                                   | Account Settings    |
|------------------------------------|----------------------------------------|----------------------------------------|-----------------------------------|-----------------------------------|---------------------|
| Return to All Reports              |                                        |                                        |                                   |                                   | 🔯 Downloa           |
| Date Received<br>February 03, 2020 | Date of Transaction<br>February 03, 20 | on Vendor Name<br>20 AaVendor AaVendor | Vendor License Number<br>AaVendor | Fisher License Number<br>AaTest12 | Report Number<br>14 |
| Sales Informa                      | ation                                  |                                        |                                   |                                   |                     |
| Species                            |                                        | Count Sold                             | Pounds Sold                       | Price F                           | Per Pound           |
| Blue Lined Gind                    | ai                                     | 2                                      | 2                                 | \$2                               |                     |
|                                    |                                        |                                        |                                   |                                   |                     |
| Report Status                      | 6                                      |                                        |                                   |                                   |                     |
| O Approved O                       | Rejected                               |                                        |                                   |                                   |                     |
| <u> </u>                           |                                        |                                        |                                   |                                   |                     |
| Update Report Status               | 5                                      |                                        |                                   |                                   |                     |

• Admin also has the ability to Accept and Reject vendor reports. The vendor will see the status of their reviewed report, but they currently do not have the ability to remediate it.

# Accounts

• The accounts tab displays a table with all fisher and vendor user accounts.

| imin     | Fishing Reports                         | Vendor Reports | Accounts | Administrators GeoJSON | Data       | Account Settings 5           |
|----------|-----------------------------------------|----------------|----------|------------------------|------------|------------------------------|
|          | Accounts                                | t Data (.csv)  |          |                        |            | + Add New Account            |
|          | Full<br>Name                            | Fisherman      | Vendor   | License Number 🍦       | Phone      | Email 🌩                      |
|          | AaFisher<br>AaFisher                    | 1              |          | AaFisher               | 1234567896 |                              |
|          | aatest<br>aatest                        | 1              | V        | aatest10               | 1112223333 | kent+AaTest@sudokrew.com     |
|          | AaTest<br>AaTest                        | 1              | V        | AaTest11               | 123567895  | kent+AaTest@sudorew.com      |
|          | AaTest<br>AaTest                        | 1              | V        | AaTest12               | 1112223333 | kent+AaTest12@sudokrew.com   |
|          | AaTest<br>AaTest                        | ~              | ~        | AaTest2000             | 12345      | kent+AaTest2000@sudokrew.com |
| taging.l | A a Toot<br>ogitreportit.org/admin/acco | unts           | 1        | AaTest2003             | 1112223333 | kent+AaTest2003@sudokrew.com |

- New user accounts can be created by clicking on the Add New Account button at the top right of the page.
- The admin will need to provide the user name, address, license number, fishing vessel number, and the admin will need to specify if the user is a fisher and/or vendor.

| Admin | Fishing Reports | Vendor Reports | Accounts | Administrators | GeoJSON Data |  |
|-------|-----------------|----------------|----------|----------------|--------------|--|
|       | <b>e</b> .      |                |          |                |              |  |

Account Settings Sign

| Contact Information                  |             |           |  |
|--------------------------------------|-------------|-----------|--|
| First Name                           | Middle Name | Last Name |  |
| Street Address                       |             |           |  |
| Street Address 2 (Optional)          |             |           |  |
| City                                 | Postal Code |           |  |
|                                      |             |           |  |
| Phone Number                         |             |           |  |
| Email Address (Optional)             |             |           |  |
| Account Information                  |             |           |  |
| Fisher/Vendor License Number         |             |           |  |
| Vessel Registration Number           |             |           |  |
| Account Type (Select all that apply) |             |           |  |
| Fisher                               |             |           |  |
|                                      |             |           |  |
| New Password                         |             |           |  |
| Reenter New Password                 |             |           |  |
| neemer New Password                  |             |           |  |

- When creating a new user account, the admin will need to provide a temporary password.
  - The following requirements must be satisfied to have a valid password.
    - At least ten (10) characters in length.

- Must include characters from at least three (3) of the following character classes:
  - Must contain at least 1 symbol.
  - Must contain at least 1 digit.
  - Must contain at least lowercase character.
  - Must contain at least uppercase character.
- The new user will use this temporary password to log in, but will be prompted to reset their password upon login.
- Clicking on a row opens the detailed view for that particular user.

| Fishing Reports Vendor Reports Accounts          | Administrators | GeoJSON Data | Account Settings Si |
|--------------------------------------------------|----------------|--------------|---------------------|
| « Return to Administrators<br>Edit Administrator |                |              |                     |
| User Information                                 |                |              | Remove User         |
| First Name                                       | Last Name      |              |                     |
| Bradley                                          | Gough          |              |                     |
| Email Address                                    |                |              |                     |
| bradley.gough@noaa.gov                           |                |              |                     |
| Login Information                                |                |              |                     |
| New Password                                     |                |              |                     |
| Reenter New Password                             |                |              |                     |
| Save Changes                                     |                |              |                     |

- Admins can edit and update user information from the user details page.
- Admins can also reset passwords for users from here.
- Users can also be removed from the app from here. Once removed, they will no longer have access to the app and would need to be completely re-entered as a user to regain access.

## Administrators

• Users with administrator access can be managed in this tab.

• New users can be added from the main table view.

| Fishing Reports       | Vendor Reports | Accounts | Administrators | GeoJSON Data | Account Settings |
|-----------------------|----------------|----------|----------------|--------------|------------------|
| Return to Administrat | ors            |          |                |              |                  |
| New Administra        | ator           |          |                |              |                  |
| User Informa          | tion           |          |                |              |                  |
| First Name            |                |          | Last Name      |              |                  |
| Email Address         |                |          |                |              |                  |
| Password              |                |          |                |              |                  |
| Reenter Password      |                |          |                |              |                  |
|                       |                |          |                |              |                  |
| Save Changes          |                |          |                |              |                  |

- When creating a new user account, the admin will need to provide a temporary password.
  - The following requirements must be satisfied to have a valid password.
    - At least ten (10) characters in length.
    - Must include characters from at least three (3) of the following character classes:
      - Must contain at least 1 symbol.
      - Must contain at least 1 digit.
      - Must contain at least lowercase character.
      - Must contain at least uppercase character.
  - The new user will use this temporary password to log in, but will be prompted to reset their password upon login.

### GeoJSON Data

• The GeoJSON page allows admins to upload new GIS files and to indicate which file to activate on the fisher application.

#### GeoJSON Data

| Name                     | File                                   | Active |
|--------------------------|----------------------------------------|--------|
| Guam Marianas            | guam_northern_mariana_islands.geo.json |        |
| Example                  | areas.json                             | -      |
| Guam and Saipain Grid    | areas.json                             |        |
| Guam and Saipain Grid v2 | areas-updated-01_31_2020.json          |        |
| pload a GIS file         |                                        |        |
| nana Fila Na fila abasan |                                        |        |